# **BENQ** T2210HD/T2210HDA Moniteur LCD à écran large 21,5" Manuel d'utilisation

## Table des matières

| Contenu de l'emballage                | 3 |
|---------------------------------------|---|
| Installation                          | 4 |
| Pour connecter le moniteur à votre PC | 4 |
| Aiuster votre moniteur                | 5 |
| Fonctions des boutons et du témoin    | 5 |
| Liste des icônes OSD                  | 5 |
| Dépannage                             | 7 |
| Spécifications                        | 8 |
| Moniteur LCD à écran large 21,5"      | 8 |

# 1. Contenu de l'emballage

|                                       | 1. Moniteur LCD                                                                                                    |
|---------------------------------------|----------------------------------------------------------------------------------------------------|
|                                       | 2. Base du moniteur (la forme de la base peut être différente selon le modèle du moniteur)                                                                                                    |
|                                       | <ol> <li>Cordon d'alimentation (la prise peut être différente selon<br/>les standards électriques de votre région)</li> </ol>                                                                                                    |
|                                       | 4. Câble de signal analogique                                                                                                    |
| CHORE'S                               | 5. Câble de signal numérique (en option)                                                                                                    |
| C C C C C C C C C C C C C C C C C C C | 6. Câble audio                                                                                                    |
|                                       | 7. Guide d'installation rapide                                                                                                    |
| 0                                     | <ul> <li>8. CD-ROM (contient le manuel d'utilisation)</li> <li>Veuillez installer les pilotes du moniteur depuis le<br/>CD-ROM. Le pilote du T2210HD est nommé «<br/>BENQT2200HD.inf », et pilote du T2210HDA est nommé<br/>« BENQT2200HDA.inf ».</li> </ul> |

### 2. Installation

#### Pour connecter le moniteur à votre PC

Assurez-vous que le PC et le moniteur sont branchés.

- 1. Connectez le câble de signal (VGA ou DVI) au moniteur et au PC.
- 2. Branchez le câble audio au moniteur et au PC.
- 3. Connectez le câble d'alimentation séparé au moniteur à une prise mise à la terre.

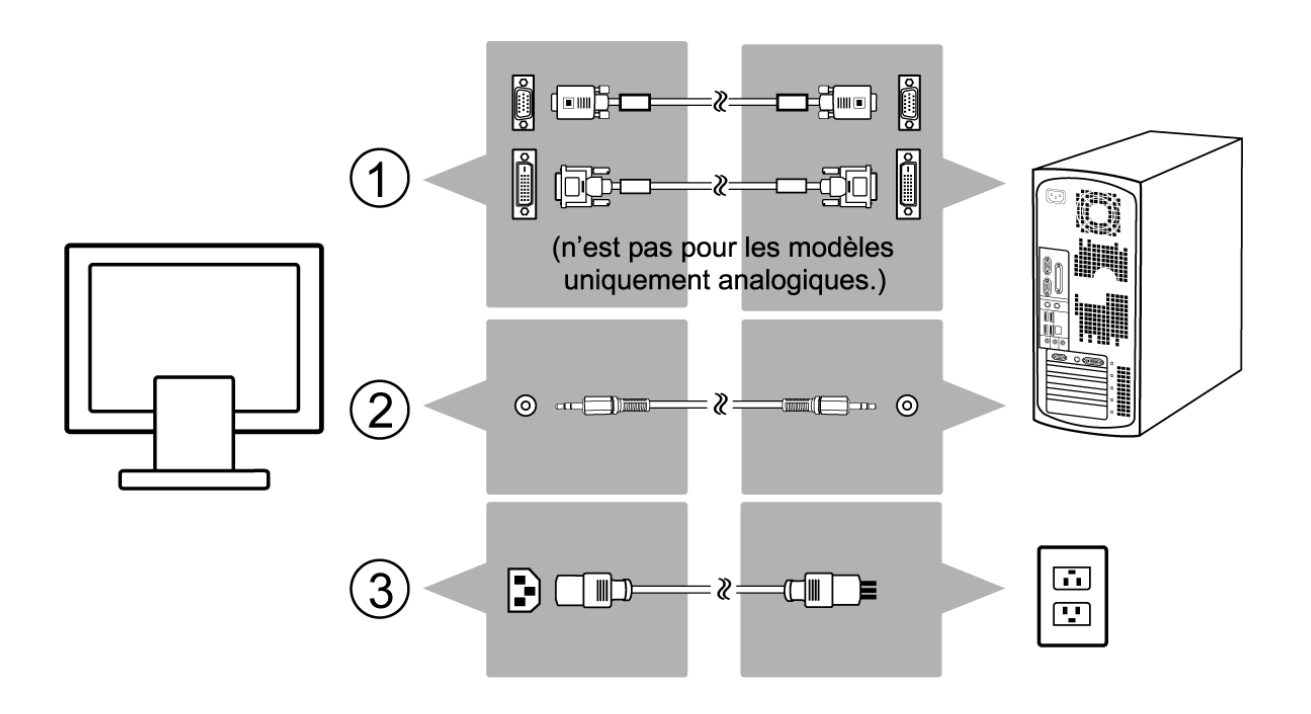

# 3. Ajuster votre moniteur

#### Fonctions des boutons et du témoin

| Élément | Fonction                                                                                                    |  |  |
|---------|----------------------------------------------------------------------------------------------------|--|--|
| Entrée  | Accéder au menu OSD, sélection l'élément, accéder à un sous-menu et confirmer le rappel.                                                                                                    |  |  |
| ►       | <ol> <li>Ajustement positif, changer dans diverses sélections.</li> <li>Touche spéciale de « Luminosité ».</li> </ol>                                                                         |  |  |
| •       | <ol> <li>Ajustement négatif, changer dans diverses sélections.</li> <li>Touche spéciale de « Contraste ».</li> </ol>                                                                          |  |  |
| Quitter | <ol> <li>Quitter le menu, annuler le rappel. (Les paramètres seront enregistrés<br/>automatiquement après les ajustements.)</li> <li>Touche spéciale de « Sélection de l'entrée ».</li> </ol> |  |  |
| Auto    | Touche spéciale de l'ajustement auto (pour les paramètres géométriques seulement).                                                                                                    |  |  |

#### Liste des icônes OSD

| Icône         | Fonction                                   | Description                                                                                                    |
|---------------|--------------------------------------------|----------------------------------------------------------------------------------------------------|
| ф,            | Auto Adjust<br>(Mise au point)             | * Optimise la performance de l'image automatiquement                                                                                                    |
| 12            | Input Select<br>(Sélection de<br>l'entrée) | <ul> <li>* Sélectionne l'entrée entre analogique et Numérique</li> <li>* Par défaut à l'usine : Analogique (VGA)</li> <li> <b>N'est pas pour les T2210HDA.</b> </li> </ul> |
| •()))         | Audio (Son)                                | * Sélectionnez le sous-menu « Volume » ou « Silencieux »                                                                                                    |
| ÷¢-           | Luminance<br>(Luminescence)                | <ul> <li>* Sélectionnez le sous-menu d'ajustement « Luminosité » ou<br/>« Contraste »</li> </ul>                                                                           |
| Æ             | Geometry<br>(Géométrie)                    | <ul> <li>* Sélectionnez le sous-menu d'ajustement « Position H. »,</li> <li>« Position V. », « Horloge Pixel » ou « Contraste »</li> </ul>                                 |
| 0             | Color (Couleurs)                           | * Sélectionnez la température de couleur ou configurez le mode utilisateur                                                                                                 |
|               | OSD                                        | * Ajustez la position et la durée du menu OSD à l'écran                                                                                                    |
| 30            | Language<br>(Langue)                       | * Sélectionnez votre langue préférée pour le menu OSD                                                                                                    |
| <u>[/////</u> | Recall (Rappeler)                          | * Réinitialisez les paramètres du moniteur à leurs valeurs<br>prédéfinies à l'usine                                                                                        |

|        | Miscellaneous<br>(Divers)            | * Sélectionnez le sous-menu d'ajustement « Divers »                     |
|--------|--------------------------------------|-------------------------------------------------------------------------|
| Ņ.     | Brightness<br>(Luminosité)           | * Ajustez la luminescence de l'écran                                    |
| 0      | Contrast<br>(Contraste)              | * Ajustez le contraste de l'écran                                       |
| (ţ)    | H. Position<br>(Position H.)         | * Déplacez l'écran à gauche ou à droite                                 |
| Ð      | V. Position<br>(Position V.)         | * Déplacez l'écran en haut ou en bas                                    |
| [[[[]] | Pixel Clock<br>(Horloge Pixel)       | * Ajustez le taux de l'horloge d'échantillonnage interne du<br>moniteur |
|        | Phase                                | * Ajustez la phase de signal interne du moniteur                        |
| ŧ      | OSD H. Position<br>(Position H. OSD) | * Déplacez le menu OSD à gauche ou à droite                             |
| ¢      | OSD V. Position<br>(Position V. OSD) | * Déplacez le menu OSD en haut ou en bas                                |
| Ð      | OSD Time<br>(Temporisation)          | * Définissez la durée d'affichage du menu OSD                           |
| A      | Sharpness<br>(Netteté)               | * Ajustez le niveau de netteté de l'écran                               |
| DDC    | DDC/CI                               | * Activez ou désactivez le « DDC/CI »                                   |
| (j+    | Information                          | * Affichez les informations de l'affichage                              |
| •()))  | Volume                               | * Ajustez le niveau du son                                              |
| ×      | Mute (Silencieux)                    | * Désactivez le son                                                     |
| DCR    | DCR                                  | * Activez ou désactivez le « DCR »                                      |
| ţ,     | Displya Mode<br>(Mode d'affichage)   | * Basculez le « Mode d'affichage » : Format/Plein                       |

## 4. Dépannage

| Symptôme                                                  | Remède                                                                                                    |
|-----------------------------------------------------------|----------------------------------------------------------------------------------------------------|
| *Écran vide*                                              |                                                                                                    |
| Indicateur d'alimentation éteint                          | • Assurez-vous que le câble d'alimentation est correctement connecté (voir Installation à la page 4).                                                                                                    |
|                                                           | <ul> <li>Assurez-vous que le moniteur a été allumé avec le<br/>bouton d'alimentation (voir Pour connecter le<br/>moniteur à votre PC à la page 4).</li> </ul>                                                      |
| Indicateur d'alimentation allumé<br>et orange             | • Un mode d'économie d'énergie est-il actif ? Appuyez sur une touche de votre clavier ou déplacez la souris.                                                                                                    |
| Indicateur d'alimentation allumé<br>et vert               | • Un écran de veille peut s'être activé automatiquement<br>après une certaine période d'inactivité. Appuyez sur<br>une touche de votre clavier ou déplacez la souris.                                              |
| Message « Aucun signal détecté »                          | • Le câble de signal est-il connecté au moniteur et port graphique du PC (voir <b>Installation à la page 4</b> ) ?                                                                                                 |
|                                                           | • Le PC est-il allumé<br>(voir la documentation de votre PC) ?                                                                                                    |
| *Problèmes d'affichage*                                   |                                                                                                    |
| L'image est déplacée<br>à gauche/droite ou<br>en haut/bas | <ul> <li>Si l'image apparaît normale mais excentrée, vous<br/>pouvez l'ajuster avec les fonctions OSD.</li> <li>Pour plus d'informations, voir « Mise au point » à la<br/>section Liste des icônes OSD.</li> </ul> |
| L'image est floue                                         | <ul> <li>Vérifiez les paramètres de luminosité et de contraste<br/>(voir « Luminescence » à la section</li> <li>Liste des icônes OSD).</li> </ul>                                                                  |
|                                                           | • Vérifiez les paramètres de netteté<br>(voir « Netteté » à la section Liste des icônes OSD).                                                                                                    |
| Problèmes de couleurs                                     | • Si les couleurs sont décalées (cà-d., le blanc n'est pas<br>réellement affiché blanc, etc.), ajustez la température<br>de couleur (voir « Couleurs » à la section <b>Liste des</b><br><b>icônes OSD</b> ).       |
| *Problèmes de son*                                        | • Le câble audio est-il connecté au moniteur et au port de sortie audio du PC ?                                                                                                    |
|                                                           | • Le son est-il désactivé (voir « Volume » et « Silencieux » dans la section Liste des icônes OSD) ?                                                                                                    |

# 5. Spécifications

| Élément         |                     | T2210HD/T2210HDA                               |
|-----------------|---------------------|------------------------------------------------|
| Bannoau         | Taille d'affichage  | 476,64 (H) x 268,11 (V) mm                     |
| Faimeau         | Taille du pixel     | 0,248 (H) x 0,248 (V) mm                       |
| Moniteur        | Couleurs affichées  | 16,7 millions couleurs                         |
|                 |                     | Horizontale : 30 à 83 KHz                      |
| Signal d'entrée | Fréquence           |                                                |
|                 |                     | Vertical : 56 à 76 Hz                          |
| Connecteur      | Analogique          | D-Sub à 15 broches                             |
| Connecteur      | Numérique           | DVI à 24 broches (n'est pas pour les T2210HDA) |
| Inclinaison     | Angle d'inclinaison | -5° à 20°                                      |
| Dimensions      |                     |                                                |
|                 | Net                 | 516,4 (L) x 386,7 (H) x 211,6 (P) mm           |
| (L x H x P)     |                     |                                                |
| Poids           | Net                 | 4,2 kg                                         |
| Alimontation    | C.A.                | C.A. 100 à 240 V, 50-60 Hz                     |
| Aimentation     | Consommation        | Actif : $\leq$ 52W / Veille : $\leq$ 2W        |

### Moniteur LCD à écran large 21,5"